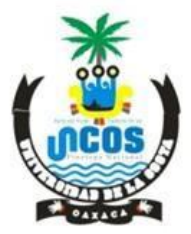

SANTIAGO PINOTEPA NACIONAL OAXACA CLAVE: 20ESU00060

# GUÍA PARA GENERAR LÍNEAS DE CAPTURA Y REALIZAR PAGOS POR SERVICIOS EDUCATIVOS DE LA UNCOS:

#### 1.- Entrar a <a href="https://www.finanzasoaxaca.gob.mx/">https://www.finanzasoaxaca.gob.mx/</a>

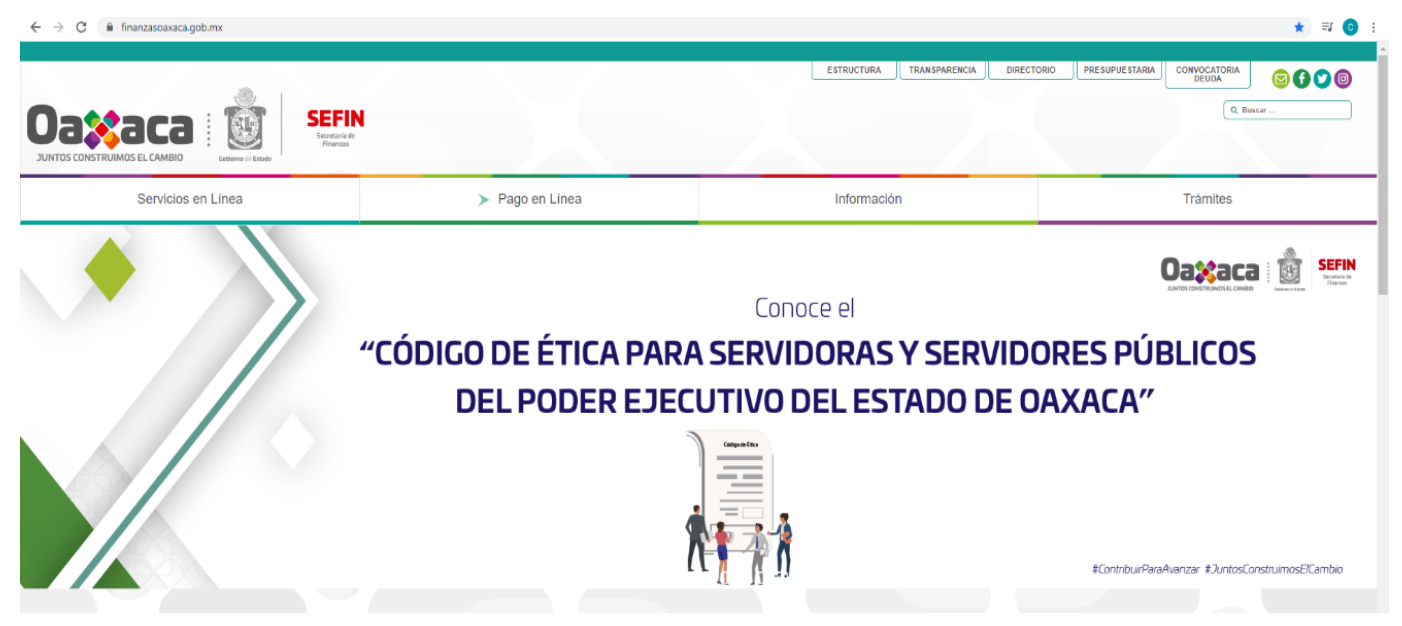

2.- Dar Clic en Servicios en Linea y Generar Formato de Pago:

| C     Finanzasoaucas.gob.mx                                                                                                    |                                                                                                    | ESTRUCTURA TRANSPARENCIA                                                  | CONVOCATORIA<br>DIRECTORIO<br>PRESUPUESTARIA<br>CONVOCATORIA<br>BELIDA<br>C<br>Buncer |
|----------------------------------------------------------------------------------------------------|----------------------------------------------------------------------------------------------------|---------------------------------------------------------------------------|---------------------------------------------------------------------------------------|
| Servicios en Línea                                                                                                    | ≻ Pago en Línea                                                                                                    | Información                                                               | Trámites                                                                              |
| Servicios en línea Genarar formato de pago Pre-registro al Registro Estatal de Contribuyentes Declaraciones de Impuestos Estatales y Entero de Retenciones Consulta tu adoudo vehicular Consulta tu adoudo vehicular Formato de pago de Conceptos Conduci? Formato de pago de Conceptos Educativos Formato de pago de Conceptos Educativos Formato de pago de Conceptos Educativos Consultancias de no Adoudo Fiscal Acta de Nacimiento en línea Pre-registro de Casas de Empeño Seguidon de Constancia de retenciones | Buscar concepto para generar formato de pag<br>EUSCAR CONCEPTO<br>Consulta tu adeudo vehicular<br>a Da de para camber orteno de bárguda<br>Placa Insessa TU PLACA. Buscar | C                                                                         |                                                                                       |
| Expedición de Constancia de retenciones Atención Telefónica 501 68                                                                                                    | 9 95 y 01 800 310 7070<br>Lunes a Wernes de 8 a 17 hrs. Centro de Lia                                                                                                    | 9 1 1 Emergencias<br>madas CI 911 ets disponible en todas las entidades d | 64 gaš.                                                                               |

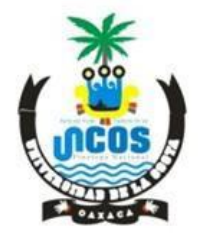

SANTIAGO PINOTEPA NACIONAL OAXACA CLAVE: 20ESU00060

#### 3.- Se abrirá una nueva pantalla, dar Clic en DERECHOS :

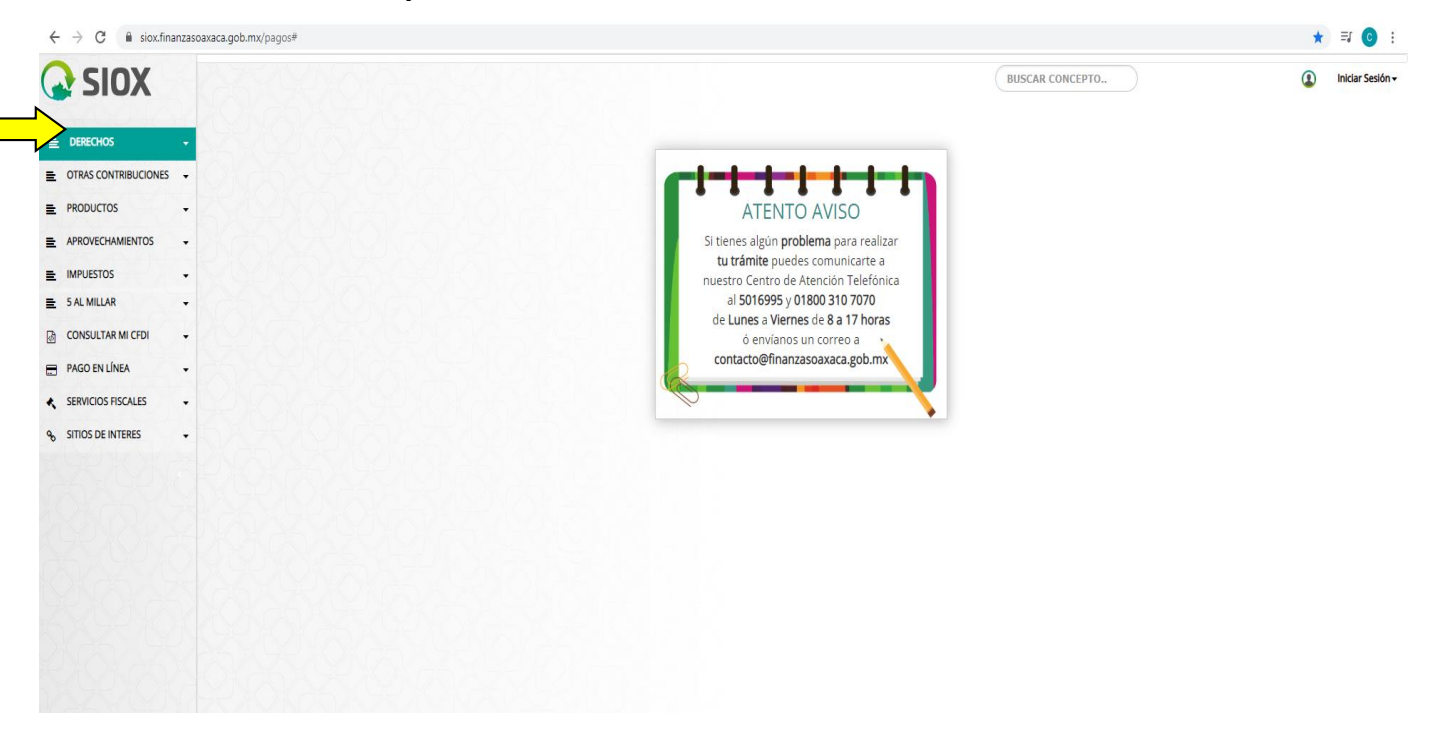

#### 4.- Tras dar click en DERECHOS se debe seleccionar la opción de Servicios Educativos:

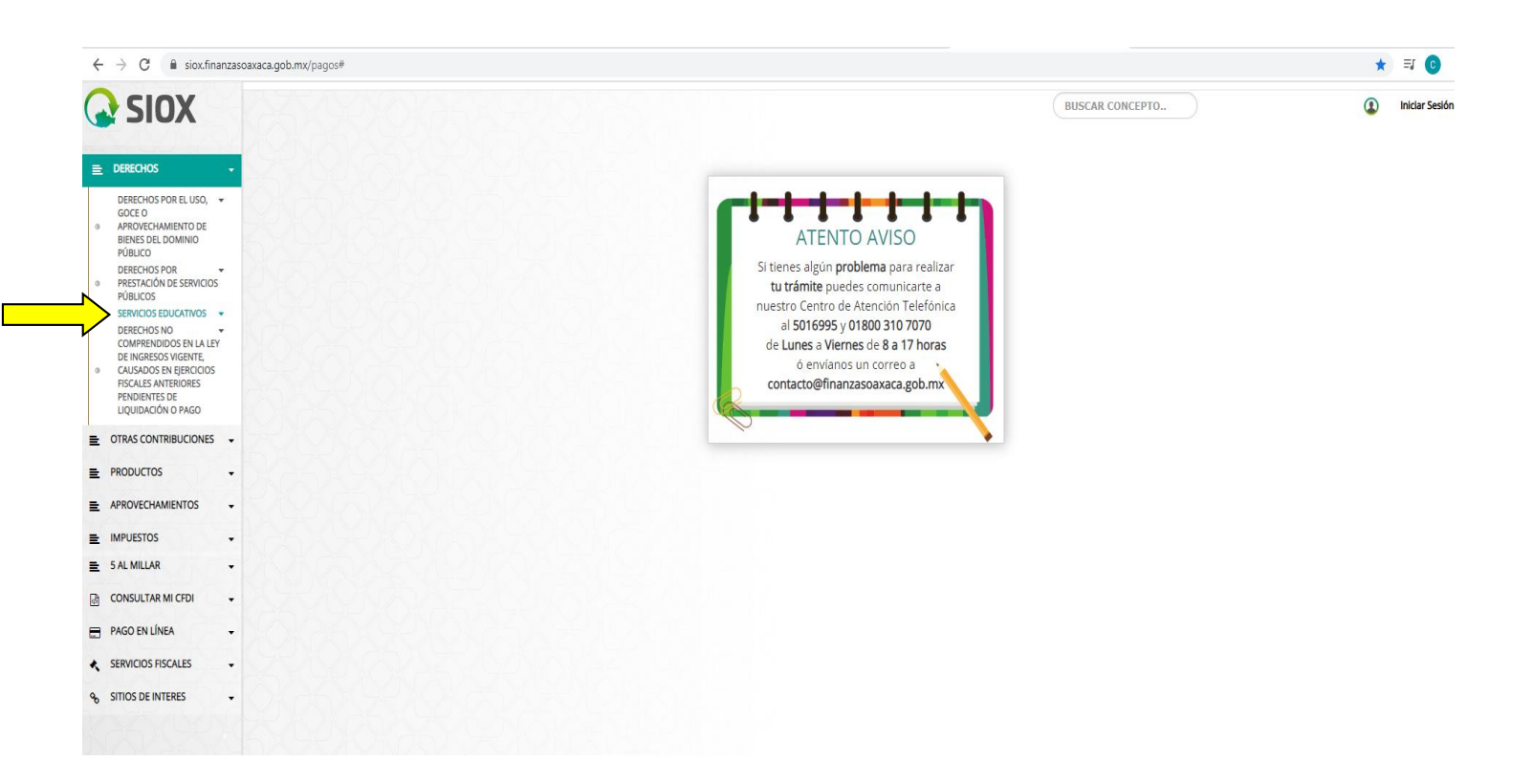

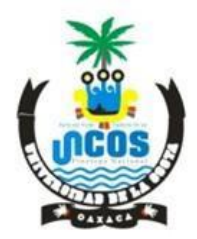

SANTIAGO PINOTEPA NACIONAL OAXACA CLAVE: 20ESU00060

5.- Al dar click en Servicios Educativos, se desplegará nuevamente otro listado de opciones, dar click en: SISTEMA DE UNIVERSIDADES ESTATALES DE OAXACA:

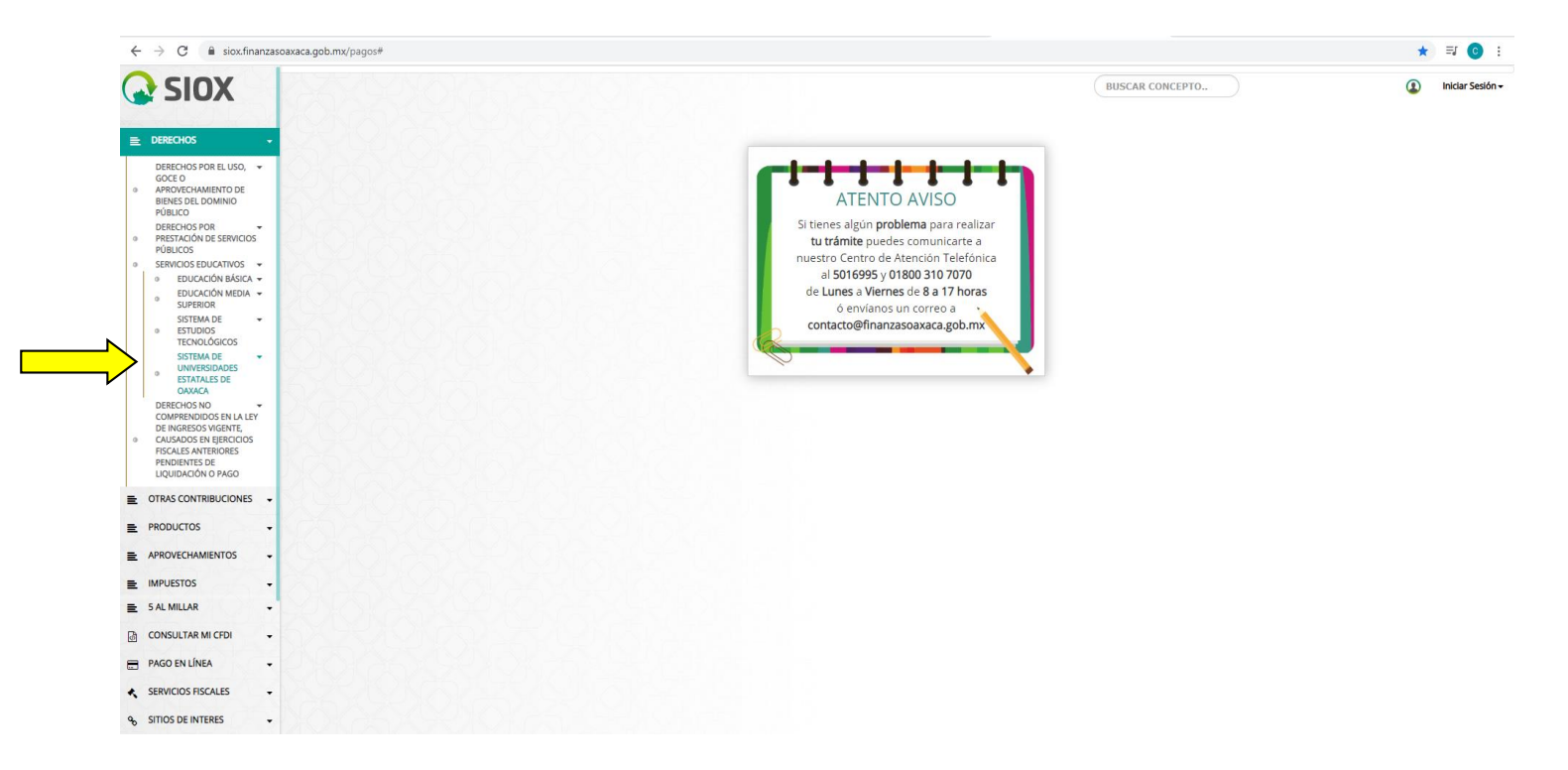

6.- Al dar click en Sistemas de Universidadesl Estatales de Oaxaca, se debe seleccionar a la: UNIVERSIDAD DE LA COSTA:

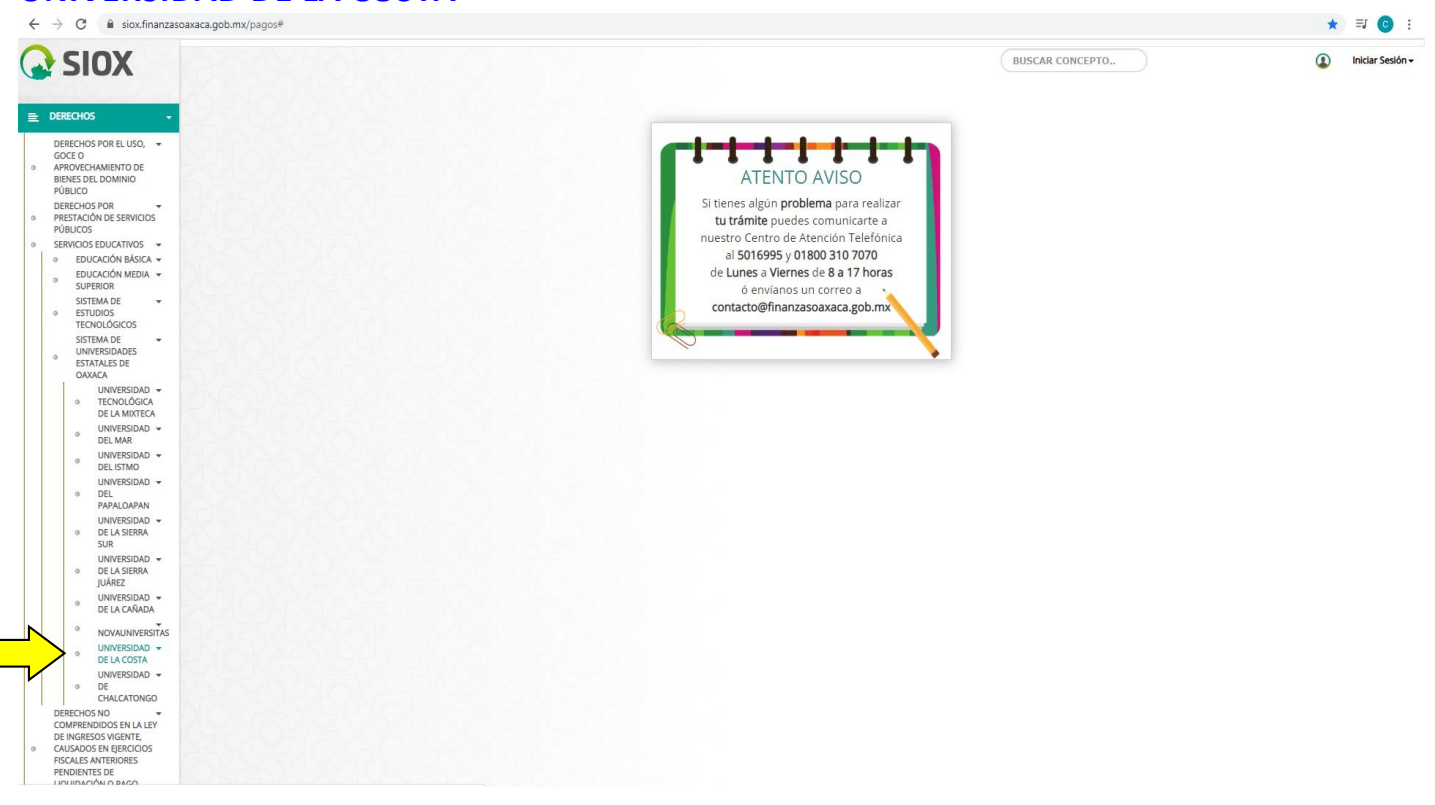

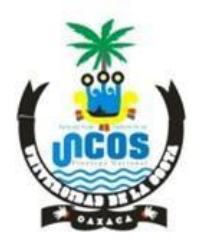

SANTIAGO PINOTEPA NACIONAL OAXACA CLAVE: 20ESU00060

7.- Al dar click en UNIVERSIDAD DE LA COSTA se presentarán los apartados para capturar los datos del alumno o aspirante según el listado de servicios ofrecidos:

| ← → C ■ siox.finanza                                                                 | soaxaca.gob.mx/pagos#                                                                        |                                                                             |                                                                              | * = 0                                       |
|--------------------------------------------------------------------------------------|----------------------------------------------------------------------------------------------|-----------------------------------------------------------------------------|------------------------------------------------------------------------------|---------------------------------------------|
| SIOX                                                                                 |                                                                                              |                                                                             | BUSCAR CONCEPTO<br># DERECHOS / SERVICIOS EDUCATIVOS / SISTEMA DE UNIVERSIDA | Iniciar Sesión<br>DES ESTATALES DE OAXACA / |
|                                                                                      | 1 Calcular Presupuesto                                                                       | 2 Capturar Datos                                                            | ③ Formato de pago                                                            |                                             |
|                                                                                      | Servicio                                                                                     |                                                                             |                                                                              |                                             |
| GOCE 0                                                                               | SELECCIONAR OPCIÓN                                                                           |                                                                             |                                                                              | •                                           |
| BIENES DEL DOMINIO                                                                   | Clave:                                                                                       |                                                                             |                                                                              |                                             |
| PUBLICO<br>DERECHOS POR -                                                            | SELECCIONAR OPCIÓN                                                                           |                                                                             |                                                                              | Ŧ                                           |
| <ul> <li>PRESTACION DE SERVICIOS<br/>PÚBLICOS</li> </ul>                             | Cantidad:                                                                                    |                                                                             |                                                                              |                                             |
| SERVICIOS EDUCATIVOS                                                                 | Agregar Concepto                                                                             |                                                                             |                                                                              |                                             |
| EDUCACIÓN BÁSICA                                                                     |                                                                                              |                                                                             |                                                                              |                                             |
| © SUPERIOR                                                                           | CLAVE                                                                                        | DESCRIPCION                                                                 | CANTIDAD                                                                     | IMPORTE                                     |
| SISTEMA DE 👻                                                                         |                                                                                              |                                                                             | TOTAL :                                                                      |                                             |
| TECNOLÓGICOS                                                                         | KOM 25 IN SECONDERING AND A SECOND                                                           |                                                                             |                                                                              | Circles to 1                                |
| UNIVERSIDADES     ESTATALES DE     ONIVERSIDADES                                     |                                                                                              |                                                                             |                                                                              | Siguiente -                                 |
| UNIVERSIDAD -<br>0 TECNOLÓGICA                                                       | A RANK AND A RANK                                                                            |                                                                             |                                                                              |                                             |
| DE LA MIXTECA<br>UNIVERSIDAD -                                                       | 2000/2612/2010/261                                                                           |                                                                             |                                                                              |                                             |
| 0 UNIVERSIDAD ▼<br>DEL ISTMO                                                         | 10002200000000                                                                               |                                                                             |                                                                              |                                             |
| UNIVERSIDAD UNIVERSIDAD  DEL PAPALOAPAN                                              | 99900 AN 1910 AN                                                                             |                                                                             |                                                                              |                                             |
| UNIVERSIDAD <del>v</del><br>DE LA SIERRA<br>SUR                                      |                                                                                              |                                                                             |                                                                              |                                             |
| UNIVERSIDAD -<br>DE LA SIERRA<br>IUÁREZ                                              | X20000292                                                                                    |                                                                             |                                                                              |                                             |
| • UNIVERSIDAD -<br>DE LA CAÑADA                                                      | 2010/25/29/01/2015                                                                           |                                                                             |                                                                              |                                             |
| NOVAUNIVERSITAS                                                                      |                                                                                              |                                                                             |                                                                              |                                             |
| • UNIVERSIDAD •<br>DE LA COSTA                                                       |                                                                                              |                                                                             |                                                                              |                                             |
| UNIVERSIDAD -                                                                        |                                                                                              |                                                                             |                                                                              |                                             |
| CHALCATONGO                                                                          |                                                                                              |                                                                             |                                                                              |                                             |
| DERECHOS NO COMPRENDIDOS EN LA LEY<br>DE INGRESOS VIGENTE,<br>CAUSADOS EN EJERCICIOS | ATENTO AVISO                                                                                 |                                                                             |                                                                              |                                             |
| FISCALES ANTERIORES<br>PENDIENTES DE<br>LIQUIDACIÓN O PAGO                           | Si tienes algún problema para realizar tu trámite puedes comu contacto@finanzasoaxaca.gob.mx | nicarte a nuestro Centro de Atención Telefónica al <b>5016995 y 01800 3</b> | 10 7070 de Lunes a Viernes de 8 a 17 horas ó envíanos un correo a            |                                             |

8.- Por ejemplo, si se tratase de un aspirante, la información a capturar en el primer apartado de Calcular Presupuesto, sería la siguiente:

- \* SERVICIOS-Licenciatura Escolarizada.
- \* CLAVE-Ficha para el examen de selección, Licenciatura Escolarizada, Universidad de la Costa.
- \* CURP-del aspirante (18 dígitos).
- \* CANTIDAD de servicio(s) requerido(s) (1 ficha) -
- \* Agregar conceptos y dar click en siguiente:

|                                                        |                                   | UNIVERSIDAD DI<br>SANTIAGO PINOTEPA N<br>OAXACA<br>CLAVE: 20ESU00                     | E LA COSTA<br>NACIONAL |                                   |
|--------------------------------------------------------|-----------------------------------|---------------------------------------------------------------------------------------|------------------------|-----------------------------------|
| $\leftrightarrow$ $\rightarrow$ C $\bullet$ siox.finan | nzasoaxaca.gob.mx/pagos#          |                                                                                       | * =                    | <b>C</b> :                        |
| <b>SIOX</b>                                            |                                   |                                                                                       | BUSCAR CONCEPTO        | ar Sesión <del>-</del><br>XXACA / |
| DERECHOS                                               | 1 Calcular Presupuesto            | 2 Capturar Datos                                                                      | Formato de pago        |                                   |
| DERECHUS                                               | Servicio:                         |                                                                                       |                        |                                   |
| GOCE O                                                 | 3JDIAA-LICENCIATURA ESCOLARIZADA  |                                                                                       |                        | •                                 |
| BIENES DEL DOMINIO                                     | Clave:                            |                                                                                       |                        |                                   |
| PUBLICO<br>DERECHOS POR -                              | 3JDIAA001-FICHA PARA EL EXAMEN DE | SELECCIÓN. LICENCIATURA ESCOLARIZADA. UNIVERSIDAD DE LA COSTA                         |                        | •                                 |
| ESTACIÓN DE SERVICIOS<br>IBLICOS                       |                                   |                                                                                       |                        |                                   |
| ICIOS EDUCATIVOS -                                     |                                   |                                                                                       |                        |                                   |
| EDUCACIÓN BÁSICA -<br>EDUCACIÓN MEDIA -                | SEPADUDIUTHOALZSAL                |                                                                                       |                        |                                   |
| SUPERIOR                                               | Cantidad:                         |                                                                                       |                        |                                   |
| STUDIOS                                                | 1                                 | • Agregar Loncepto                                                                    |                        |                                   |
| STEMA DE -                                             | Presupuesto                       | DECENDERION                                                                           |                        |                                   |
| /ERSIDADES<br>ATALES DE                                | 3JDIAA001                         | FICHA PARA EL EXAMEN DE SELECCIÓN. LICENCIATURA ESCOLARIZADA. UNIVERSIDAD DE LA COSTA | 1                      | 341.00                            |
| (ACA                                                   | 1EAAAA002                         | IMPUESTO PARA EL DESARROLLO SOCIAL                                                    | 1                      | 41.00                             |
| TECNOLÓGICA                                            | - 105 105 C IS 5 105              |                                                                                       |                        | \$ 382.00                         |
| UNIVERSIDAD                                            |                                   |                                                                                       | Sigu                   | ilente →                          |
| DEL MAR                                                |                                   |                                                                                       |                        |                                   |
| <ul> <li>DEL ISTMO</li> </ul>                          |                                   |                                                                                       |                        |                                   |
| UNIVERSIDAD V<br>DEL                                   | XXXXXX                            |                                                                                       |                        |                                   |
| UNIVERSIDAD -                                          |                                   |                                                                                       |                        |                                   |
| <ul> <li>DE LA SIERRA<br/>SUR</li> </ul>               |                                   |                                                                                       | ·                      |                                   |
| UNIVERSIDAD -<br>DE LA SIERRA                          | 26220                             |                                                                                       |                        |                                   |
| JUÁREZ                                                 | KXXXXX                            |                                                                                       |                        |                                   |
| UNIVERSIDAD V<br>DE LA CAÑADA                          |                                   |                                                                                       |                        |                                   |
| NOVAUNIVERSIT                                          | AS                                |                                                                                       |                        |                                   |
| UNIVERSIDAD -<br>DE LA COSTA                           |                                   |                                                                                       |                        |                                   |
| UNIVERSIDAD -                                          |                                   |                                                                                       |                        |                                   |
| UE<br>CHALCATONGO                                      |                                   |                                                                                       |                        |                                   |

9.- Tras dar clic en siguiente, se deberán capturar el nombre del aspirante (persona física) y especificar la forma de pago a realizar, por ejemplo: Pago por derecho a examen de selección (ficha) para la Carrera de...... - al Ciclo Escolar 2020-2021 y dar click en siguiente:

| $ ightarrow$ C $\hat{\mathbf{B}}$ siox.finar                               | izasoaxaca.gob.mx/pagos#                                                               |                           |                            |                   | : O 🕫 🖈          |
|----------------------------------------------------------------------------|----------------------------------------------------------------------------------------|---------------------------|----------------------------|-------------------|------------------|
| SIOX                                                                       |                                                                                        |                           |                            | BUSCAR CONCEPTO   | Iniciar Sesión - |
| DERECHOS                                                                   | Calcular Presupuesto                                                                   | 2 Capturar Da             | atos                       | 3 Formato de pago |                  |
| DERECHOS POR EL USO,<br>GOCE O<br>APROVECHAMIENTO DE<br>BIENES DEL DOMINIO | Seleccionar opción Tipo de persona FISICA                                              | D                         | ¿Desea facturar este pago? | NO                |                  |
| PÚBLICO<br>DERECHOS POR<br>PRESTACIÓN DE SERVICIOS<br>PÚBLICOS             | Información personal * No se permite el uso de comilias ni apóstrofes Nombre           | Apellido paterno          |                            | Apellido materno  |                  |
| SERVICIOS EDUCATIVOS -                                                     | ISABEL                                                                                 | QUINTAS                   |                            | ELORZA            |                  |
| EDUCACIÓN MEDIA      SUPERIOR     SISTEMA DE     ESTUDIOS     TENDIÓS      | Descripción del pago<br>DERECHO A EXAMEN DE ADMISIÓN A LA INGENIERÍA EN AGROINDUSTRIAS | , CICLO ESCOLAR 2020-2021 |                            |                   |                  |
| SISTEMA DE<br>UNIVERSIDADES<br>ESTATALES DE<br>OAXACA                      | - Atrás                                                                                |                           |                            |                   | Confirmar →      |
| <ul> <li>UNIVERSIDAD -</li> <li>TECNOLÓGICA<br/>DE LA MIXTECA</li> </ul>   | <pre></pre>                                                                            |                           |                            |                   |                  |
| UNIVERSIDAD      DEL MAR     UNIVERSIDAD                                   | KASACAKAKAKA                                                                           |                           |                            |                   |                  |
| DEL ISTMO     UNIVERSIDAD      O     DEL                                   |                                                                                        |                           |                            |                   |                  |
| UNIVERSIDAD     UNIVERSIDAD     DE LA SIERRA     SUR                       |                                                                                        |                           |                            |                   |                  |
| <ul> <li>UNIVERSIDAD 	</li> <li>DE LA SIERRA<br/>JUÁREZ</li> </ul>         |                                                                                        |                           |                            |                   |                  |
| UNIVERSIDAD      DE LA CAÑADA                                              |                                                                                        |                           |                            |                   |                  |

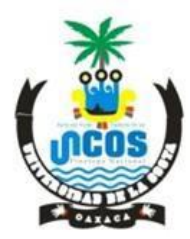

SANTIAGO PINOTEPA NACIONAL OAXACA CLAVE: 20ESU00060

10.- El Sistema solicitará la confirmación de los datos. Si son correctos, dar clic en "Mis datos están correctos":

| ← → C ≜ sioxfinanzasoaxacagob.mx/pagos# |                                                                                          |                                                                       |                                                                                                    |                                                                                                    |
|-----------------------------------------|------------------------------------------------------------------------------------------|-----------------------------------------------------------------------|----------------------------------------------------------------------------------------------------|----------------------------------------------------------------------------------------------------|
| G                                       | SIOX                                                                                     |                                                                       |                                                                                                    | BUSCAR CONCEPTO Iniciar Sestón -<br># DERECHOS / SERVICIOS EDUCATIVOS / SISTEMA DE UNIVERSIDADES ESTATALES DE OXAGA / |
| E                                       | DERECHOS -                                                                               | Calcular Presupuesto                                                  | Confirmación SiOX ×                                                                                                    | 3 Formato de pago                                                                                                    |
| 0                                       | DERECHOS POR EL USO,<br>GOCE O<br>APROVECHAMIENTO DE<br>BIENES DEL DOMINIO<br>PÚBLICO    | Seleccionar opción Tipo de persona Información personal               | Revisa tus datos antes de generar tu formato de pago, una mala selección del concepto podría causar un<br>atraso en tu trámite | ( NO                                                                                                    |
| 0                                       | DERECHOS POR -<br>PRESTACIÓN DE SERVICIOS<br>PÚBLICOS                                    | * No se permite el uso de comillas ni apóstrofes<br>Nombre            | ✓ Mis Datos están correctos ★ Verificar mi Información                                                                         | Apellido materno                                                                                                    |
| 0                                       | SERVICIOS EDUCATIVOS -<br>O EDUCACIÓN BÁSICA -<br>EDUCACIÓN MEDIA -                      | ISABEL<br>Descripción del pago                                        | QUINTAS                                                                                                    | ELORZA                                                                                                    |
|                                         | <ul> <li>SUPERIOR</li> <li>SISTEMA DE</li> <li>ESTUDIOS</li> <li>TECNOLÓGICOS</li> </ul> | DERECHO A EXAMEN DE ADMISIÓN A LA INGENIERÍA EN AGROINDUSTRIAS, CICLO | ESCOLAR 2020-2021                                                                                                    |                                                                                                    |
|                                         | SISTEMA DE     VINVERSIDADES     ESTATALES DE     OAXACA                                 | ← Atrás                                                               |                                                                                                    | Confirmar →                                                                                                    |
|                                         | UNIVERSIDAD      TECNOLÓGICA     DE LA MIXTECA     UNIVERSIDAD                           |                                                                       |                                                                                                    |                                                                                                    |
|                                         | DEL MAR     UNIVERSIDAD      UNIVERSIDAD     DEL ISTMO                                   |                                                                       |                                                                                                    |                                                                                                    |
|                                         | UNIVERSIDAD -<br>0 DEL<br>PAPALOAPAN                                                     |                                                                       |                                                                                                    |                                                                                                    |
|                                         | UNIVERSIDAD <del>v</del><br>9 DE LA SIERRA<br>SUR                                        |                                                                       |                                                                                                    |                                                                                                    |
|                                         | UNIVERSIDAD ~<br>0 DE LA SIERRA<br>JUÁREZ                                                |                                                                       |                                                                                                    |                                                                                                    |
|                                         | <ul> <li>UNIVERSIDAD 	</li> <li>DE LA CAÑADA</li> <li>NOVAUNIVERSITAS</li> </ul>         |                                                                       |                                                                                                    |                                                                                                    |

11.- Confirmados los datos, dar click en Descargar Formato de Pago o bien se puede optar por Pagar en Línea (si se cuenta con esa posibilidad):

| $\leftrightarrow$ $\rightarrow$ C $\square$ siox.finanza                                                                                                    | soaxaca.gob.mx/pagos#                                                                                                    |                                                                                                    | * 🗐 🔞 :                                                                                                    |
|----------------------------------------------------------------------------------------------------|----------------------------------------------------------------------------------------------------|----------------------------------------------------------------------------------------------------|----------------------------------------------------------------------------------------------------|
| SIOX                                                                                                    |                                                                                                    |                                                                                                    | BUSCAR CONCEPTO Iniciar Sesión -<br>M DERECHOS / SERVICIOS EDUCATIVOS / SISTEMA DE UNIVERSIDADES ESTATALES DE DAXACA /                                                                                                    |
|                                                                                                    | Calcular Presupuesto                                                                                                    | 2 Capturar Datos                                                                                                    | 3 Formato de pago                                                                                                    |
| DERECHOS POR EL USO,<br>GOCE O<br>APROVECHAMIENTO DE<br>BIENES DEL DOMINIO<br>PÚBLICO                                                                                         | Contribuyente:<br>Folio:<br>Linea de Captura:                                                                                                    | ISABEL QUINTAS ELORZA<br>32000550819<br>3200055081926637233                                                                                                    | •                                                                                                    |
| DERECHOS POR     PRESTACIÓN DE SERVICIOS     PÚBLICOS     SERVICIOS EDUCATIÓN BÁSICA -     EDUCACIÓN MÁSICA -     EDUCACIÓN MEDIA -     SUPERIOR     SISTEMA DE     e ETUDIOS | Pager ca Lines de Capura:                                                                                                    | 29/02/2020<br>J<br>ato de Pago Finalizar Trámite                                                                                                    | \$ 382.00                                                                                                    |
| TECNOLOGICOS<br>SISTEMA DE<br>UNIVERSIDADES<br>ESTATALES DE<br>OAXACA<br>UNIVERSIDAD ~<br>0 TECNOLÓGICA<br>DE LA MIXITECA                                                     | O Tarjetas aceptadas para pago en línea.     Montran     Montran     O El pago en ventanilla, lo podrás realizar en cualquiera de las sucursales de las siguie | ntes instituciones bancarias o comercios.                                                                                                    |                                                                                                    |
| UNIVERSIDAD ~ DEL MAR UNIVERSIDAD ~ DEL STMO UNIVERSIDAD ~ DEL STMO UNIVERSIDAD ~ DEL ASIGNA UNIVERSIDAD ~ DE LA SIERA SUR                                                    | Banco Azteca BANORTE BBU                                                                                                    | Sources Section Section Sectio | See elektra Ahorro, HSBC ()<br>Celecomm.<br>Intermediate in the formation of the formation of t |
| UNIVERSIDAD V<br>DE LA SIERRA<br>JUÁREZ<br>UNIVERSIDAD V<br>DE LA CAÑADA                                                                                                    | Atras                                                                                                    |                                                                                                    |                                                                                                    |

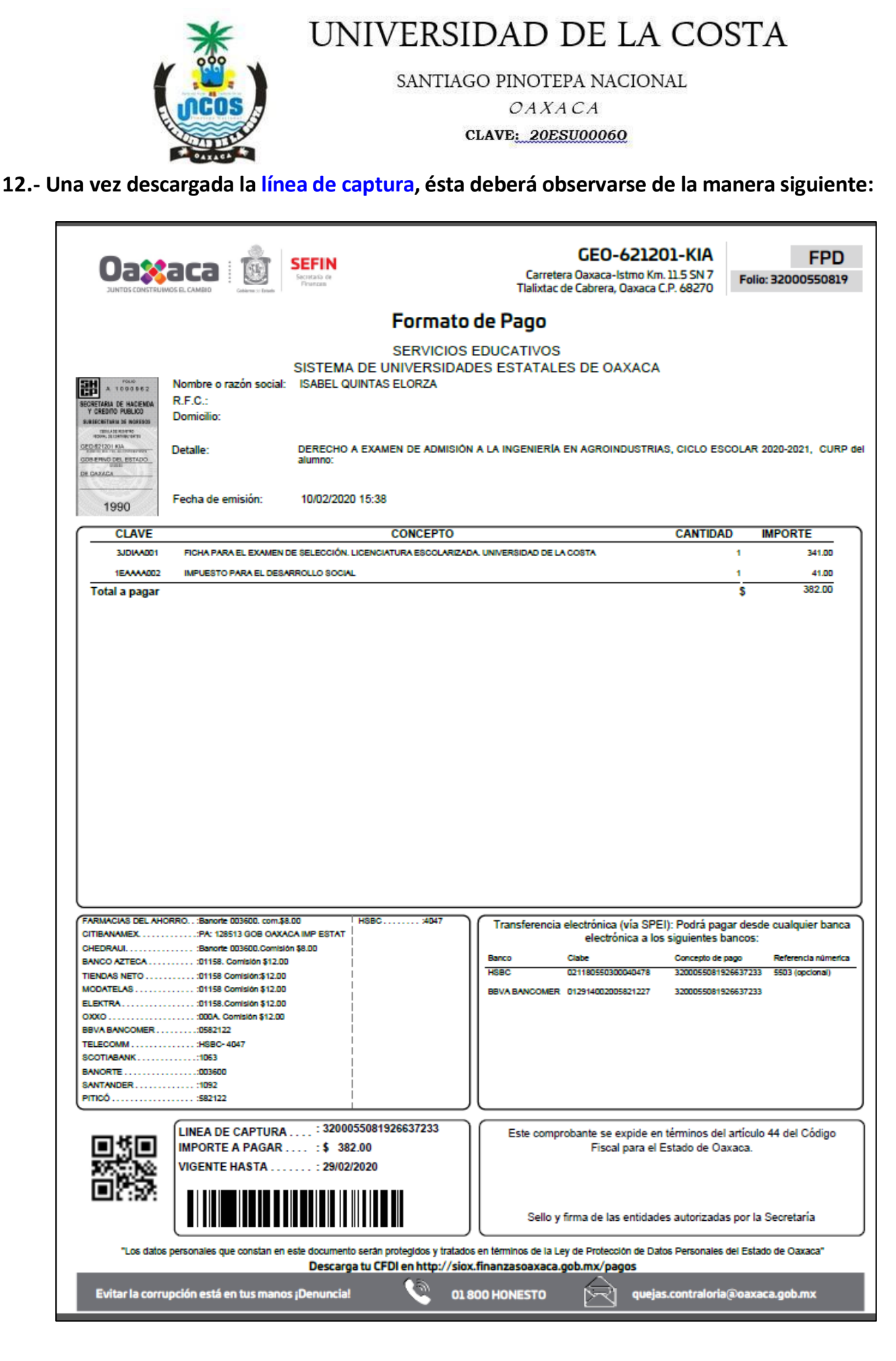

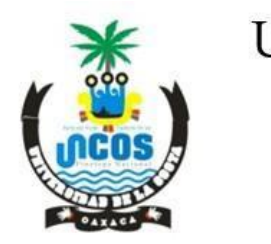

SANTIAGO PINOTEPA NACIONAL OAXACA CLAVE: 20ESU00060

### 13.- Finalmente, el Sistema emite el aviso de que tu proceso ha concluido.

| ÷ | ← → C 🔒 sioxfinanzssosaca.gob.mx/pagos#                                                                                                    |                                                                                                    |                                                                                                    |                                                                                                    |  |
|---|----------------------------------------------------------------------------------------------------|----------------------------------------------------------------------------------------------------|----------------------------------------------------------------------------------------------------|----------------------------------------------------------------------------------------------------|--|
| G | SIOX                                                                                                    |                                                                                                    |                                                                                                    | BUSCAR CONCEPTO Iniciar Sesión -<br>@ Derechos / Servicios Educativos / Sistema de Universidades Estatales de Oavaca / |  |
| E | DERECHOS -                                                                                                    | 1 Calcular Presupuesto                                                                                                    | 오 Notificación SIOX 🛛 👋                                                                                                    | 3 Formato de pago                                                                                                    |  |
| 0 | DERECHOS DERECHOS DERECHOS POR ELUSO, GOCE 0 APROVECIMAMENTO DE BENES DEL DOMINIO PÓBLICO DERECHOS POR PORTACIÓN DE SERVICIOS SENVICIOS EDUCATIVOS POBLICOS SUPERIOR DE SUPERIOR DE SUPERI | Contribuente:<br>Folio:<br>Linea de Captura:<br>Vgencia Linea de Captura:<br>Vgencia Linea de Captura:<br>Vgencia Linea de Captura:<br>Vgencia Linea de Captura:<br>Paggar en Línea<br>Paggar en Línea<br>Paggar en | <ul> <li>Notificación SIOX ×</li> <li>Litari</li> <li>Su fornato de pago ha sido generada.</li> <li>En caso de no visualizaría, favor de presionar la siguiente dirección:</li> <li>Integr/Impresionsion.finanzasoaxaca.gob.mc.443/jasper/3200550819.pdf</li> <li>Integr/Impresionsion.finanzasoaxaca.gob.mc.443/jasper/3200550819.pdf</li> <li>Integr/Impresionsion.gob.gob.gob.gob.gob.gob.gob.gob.gob.gob</li></ul> | Elektra Arrow HSBC A                                                                                                   |  |
|   | JUÁREZ<br>UNIVERSIDAD ▼<br>DE LA CAÑADA                                                                                                    |                                                                                                    |                                                                                                    |                                                                                                    |  |

14.- Una vez que se ha impreso la línea de captura, se deberá presentarla en el banco de tu elección (ver opciones en la misma línea: Santander, Citibanamex, Banorte, BBVA Bancomer, HSBC, Telecom, Scotiabank, etc.) para realizar tu pago.

15.- Después que el banco ha sellado tu línea de captura tras tu pago, deberás fotocopiarla en 2 tantos (utilizar ambos lados de una hoja, por favor) y presentarte en el Departamento de Finanzas de la Universidad de la Costa, para que recepcionen tu pago en original y sellen de recibido ambas copias.

16.- Finalmente, deberás acudir al Departamento de Servicios Escolares para entregar una de las copias de tu línea de captura sellada tanto por el banco, como por el departamento de Finanzas del Campus y así, finalizar el trámite solicitado respecto al pago.